# **PEOPLE PAY**

Customers can initially get set up within the People Pay system by accessing it through their Consumer eBanking (CeB) set up.

| Accounts Transfer F                                 | unds Make Payments Customer Service                                                  |                   |                         |                                                               |
|-----------------------------------------------------|--------------------------------------------------------------------------------------|-------------------|-------------------------|---------------------------------------------------------------|
| Accounts overview<br>Account activity<br>Statements | Accounts Overview<br>Your last Internet Banking login was on Saturday, Mar 18, 2017. |                   |                         | New messages:<br>Unpaid bilis:<br>Scheduled bili<br>payments: |
| lownload banking<br>raneactione                     |                                                                                      |                   | Customize your accounts | Outgoing People Pay                                           |
| fanage banking<br>ateoories                         | 🖻 Deposit                                                                            | Available Balance | Current Balance         | Scheduled Internal<br>transfers:                              |
| reate a banking report                              | LG Account. *8827 🐨                                                                  | 748.24            | 809.40                  | Lateration                                                    |
|                                                     | SBI Account, 16281 🗹                                                                 | <u>122.99</u>     | 122.99                  |                                                               |
| ulck Links:                                         | Total Deposit:                                                                       | \$871.23          | \$932.39                |                                                               |
| Pay bills                                           |                                                                                      |                   |                         |                                                               |
| Pay people                                          | Credit                                                                               | Available Credit  | Credit in Use           |                                                               |
| Make a transfer                                     | Total Credit:                                                                        | \$2 100 00        | \$0.00                  |                                                               |

How Do I ... Terms EAQs

Once the People Pay link is chosen the customer will need to agree to the Terms and Conditions for the service before they can start using it. Once they agree to the Terms and Conditions they can start using the service right away.

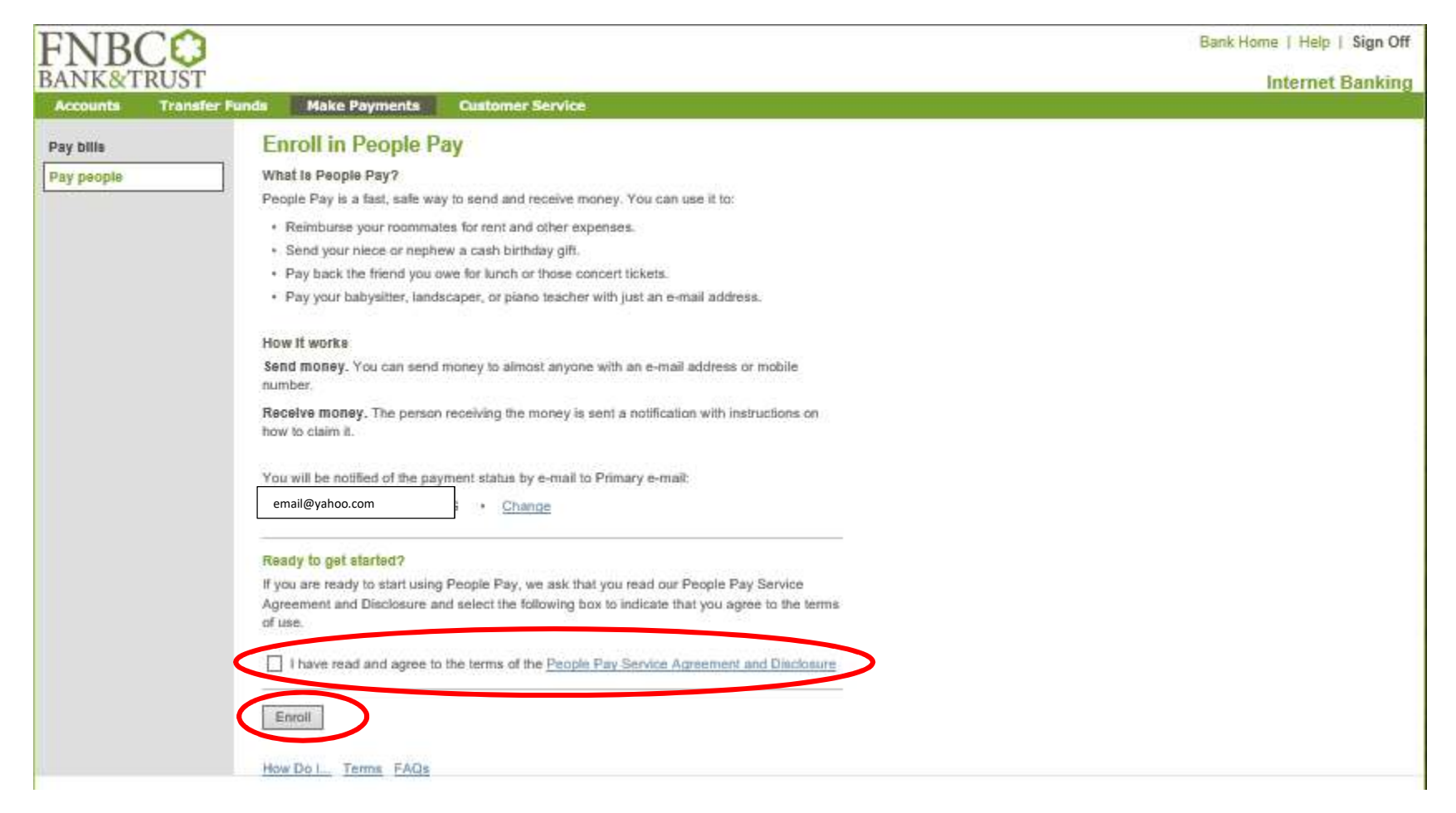

# **PAYMENT OPTIONS**

Payments can be sent to anyone with an FNBC account or one that is held at another financial institution. Payments can be made in four ways which include:

- 1. Payments can be sent to a person's Email Address or their Cell Phone number (via a text)
- 2. Payments can be made directly into someone's account if you know their Account and Routing number
- **3.** Payments can be made to someone's Pay Pal Account (sent instantly)
- 4. Payments can be made by a physical check being mailed through the Bill Payment system.

# **CeB and MOBILE SCREEN SHOTS**

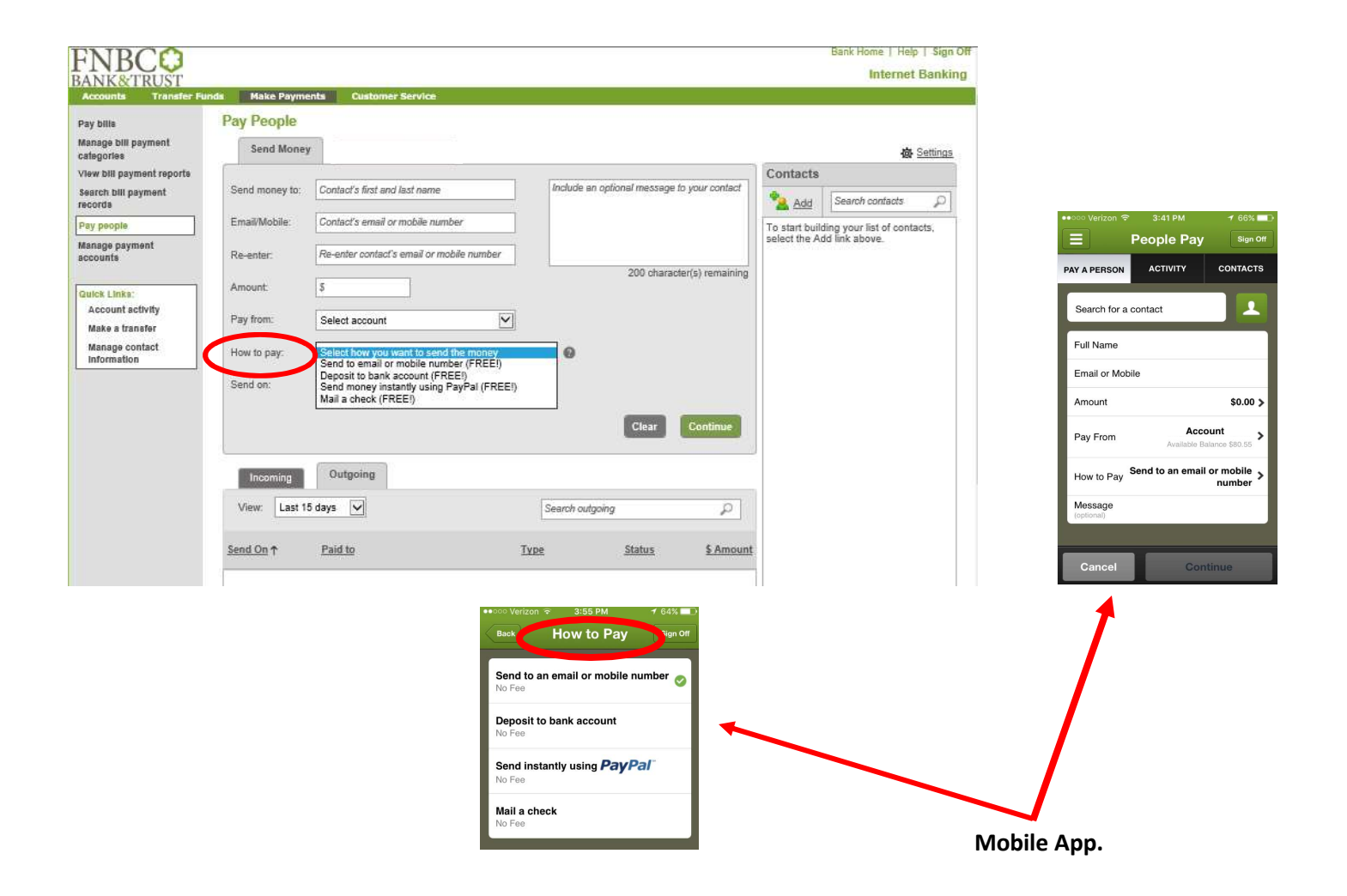

The sender needs to input the required information, amount, payment type and add any notes that may be sent with the payment. Once complete they will need to click "Continue".

| Pay bills                           | Pay People     |                                     |              |                                |               |                             |
|-------------------------------------|----------------|-------------------------------------|--------------|--------------------------------|---------------|-----------------------------|
| Manage bill payment<br>categories   | Send Money     |                                     | 💩 Setting    |                                |               |                             |
| View bill payment reports           |                | Contacts                            | Contacts     |                                |               |                             |
| Search bill payment<br>records      | Send money to: | Bob Thomas                          | Reimbur      | sement for lunch on 2/01/2017. | Add           | Search contacts             |
| Pay people                          | Email/Mobile:  | bthomas@yahoo.com                   |              |                                | To start buil | ding your list of contacts, |
| Manage payment<br>accounte          | Re-enter:      | bthomas@yahoo.com                   |              |                                | select the A  | dd link above.              |
| Guick Links:                        | Amount         | [ <b>5</b> .00                      |              | 163 character(s) remaining     |               |                             |
| Account activity<br>Make a transfer | Pay from:      | CHECKING,6281                       | $\checkmark$ |                                |               |                             |
| Manage contact<br>Information       | How to pay:    | Send to email or mobile number (FRE | E!) 🔽 😡      |                                |               |                             |
|                                     | Send on:       | 03/18/2017                          |              |                                |               |                             |
|                                     |                |                                     |              | Clear Continue                 |               |                             |
|                                     | Incoming       | Outgoing                            |              |                                |               |                             |
|                                     | View: Last 1   | ō days 🔽                            | Search out   | going 🔎                        |               |                             |
|                                     | Send On A      | Paid to                             | Tuno         | Status & Amour                 |               |                             |

# This is a sample of the same screen within the Mobile Banking App.

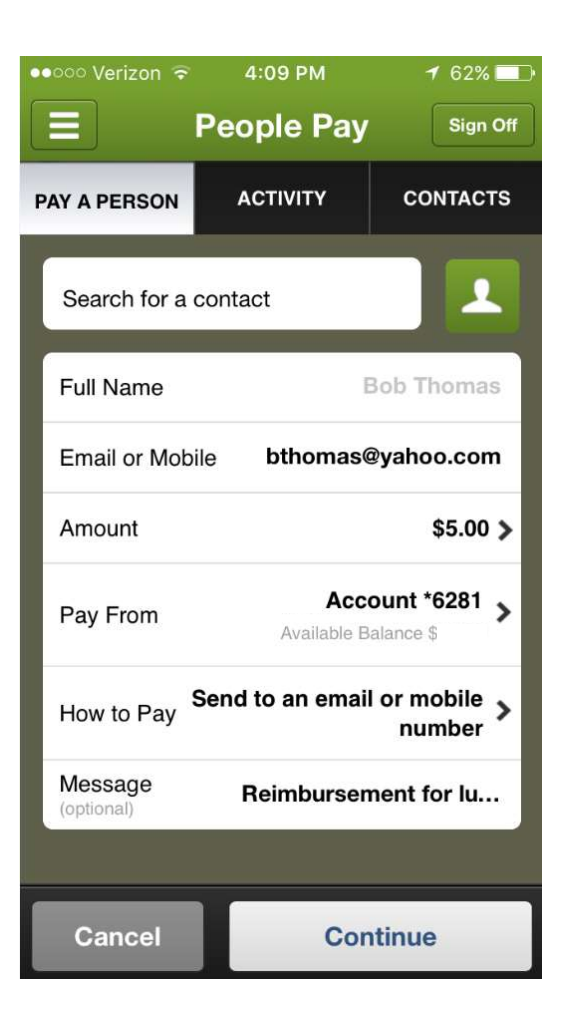

#### **Payment Preview Screen:**

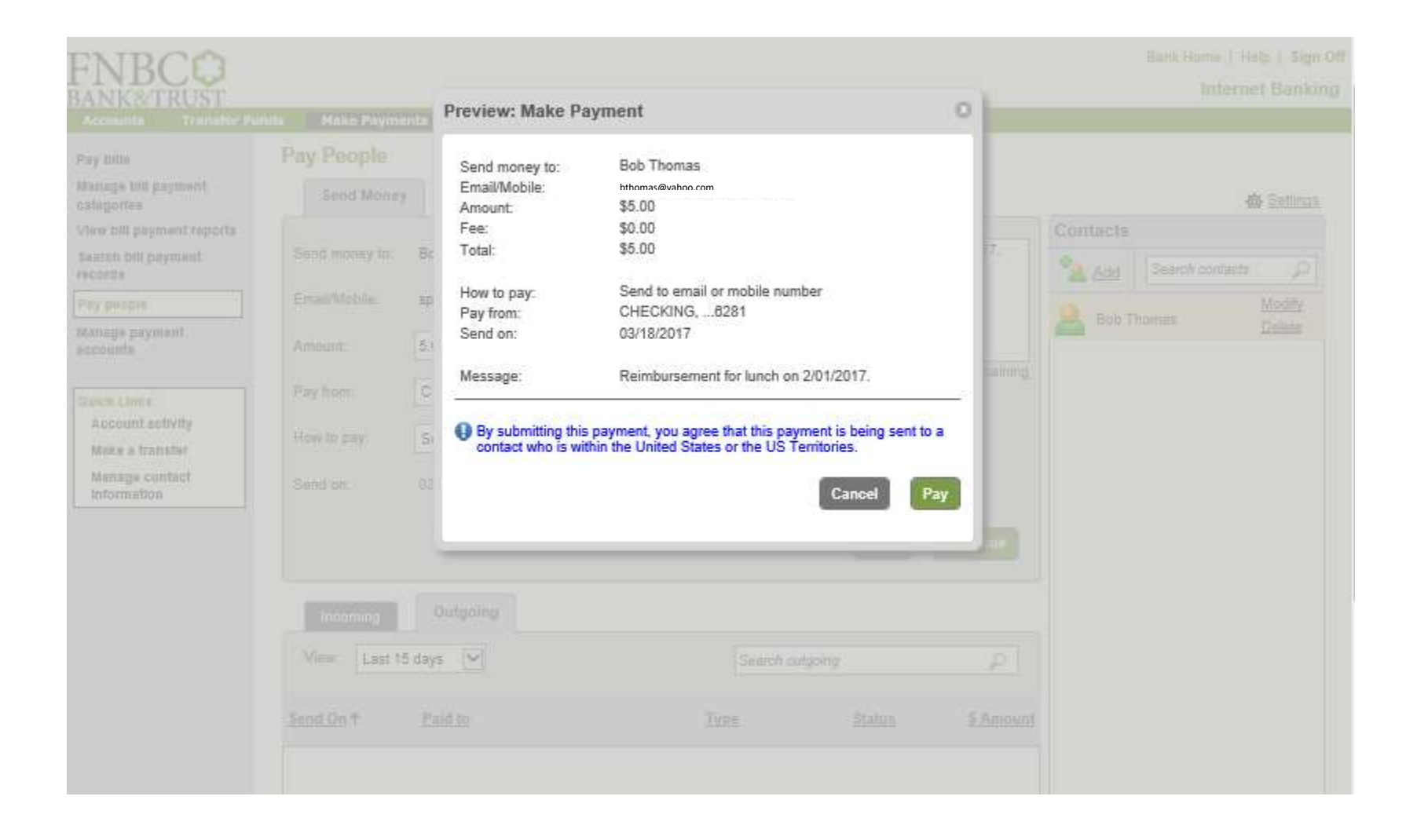

## **Confirmation Screen:**

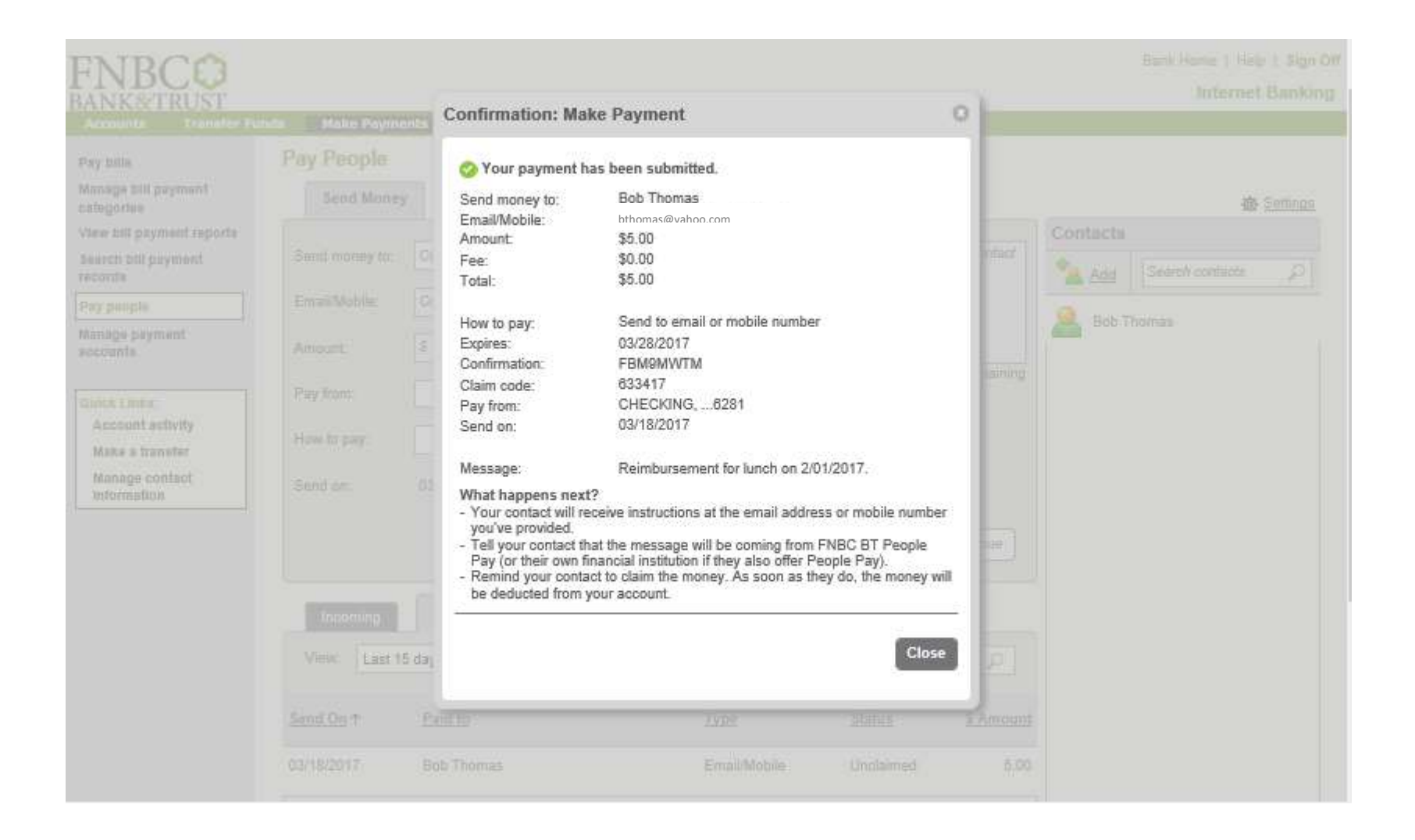

# Screen showing that the payment request was sent and the payment has not been claimed yet.

| FNBCO<br>BANK&TRUST                                                   |                                      |                                  |              |                       |                  |                                                             | Bank Home   Help<br>Internet | Bankii          |
|-----------------------------------------------------------------------|--------------------------------------|----------------------------------|--------------|-----------------------|------------------|-------------------------------------------------------------|------------------------------|-----------------|
| Accounts Transfer Fu                                                  | nds Make Payme<br>Pay People         | ents Customer Service            |              |                       |                  |                                                             |                              |                 |
| Manage bill payment<br>categories                                     | Send Money                           |                                  |              |                       |                  |                                                             | 鹵                            | <u>Settings</u> |
| View bill payment reports                                             |                                      |                                  |              |                       | 1                | Contacts                                                    |                              |                 |
| Search bill payment<br>records                                        | Send money to:                       | Contact's first and last name    | Include an i | optional message to y | your contact     | Add                                                         | Search contacts              | P               |
| Pay people                                                            | Email/Mobile:                        | Contact's email or mobile number |              |                       |                  |                                                             |                              |                 |
| Manage payment accounts                                               | Amount:                              | \$                               |              |                       |                  | Bob T                                                       | homas                        |                 |
| Guick Links:<br>Account activity<br>Make a transfer<br>Manage contact | Pay from:<br>How to pay:<br>Send on: | Tay from:                        |              |                       |                  | The Payee's information<br>has been saved for futur<br>use. |                              |                 |
|                                                                       |                                      | Outgoing                         |              | Clear                 | Continue         |                                                             |                              |                 |
|                                                                       | View: Last 1                         | 5 days                           | Search outgo | ing                   | ρ                |                                                             |                              |                 |
|                                                                       | Send On ↑                            | Paid to                          | Туре         | <u>Status</u>         | <u>\$ Amount</u> |                                                             |                              |                 |
|                                                                       | 03/18/2017                           | Bob Thomas                       | Email/Mobile | Unclaimed             | 5.00             |                                                             |                              |                 |

# Sample of email alert:

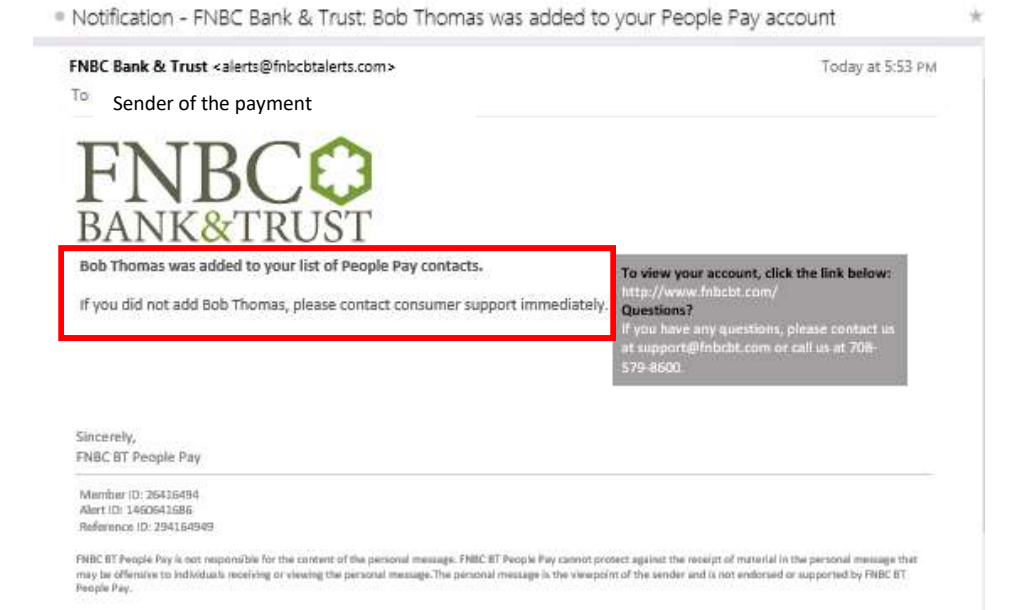

### Sample of a text alert for the sender of the payment:

Today 5:53 PM

FNBC: Bob Thomas was added to your account. If you didn't add this contact or if you have ?'s, call: 708-579-8600

# An email message of the payment that was sent to the payee. The email contains link and redemption information within the email for the payee to use to claim the payment.

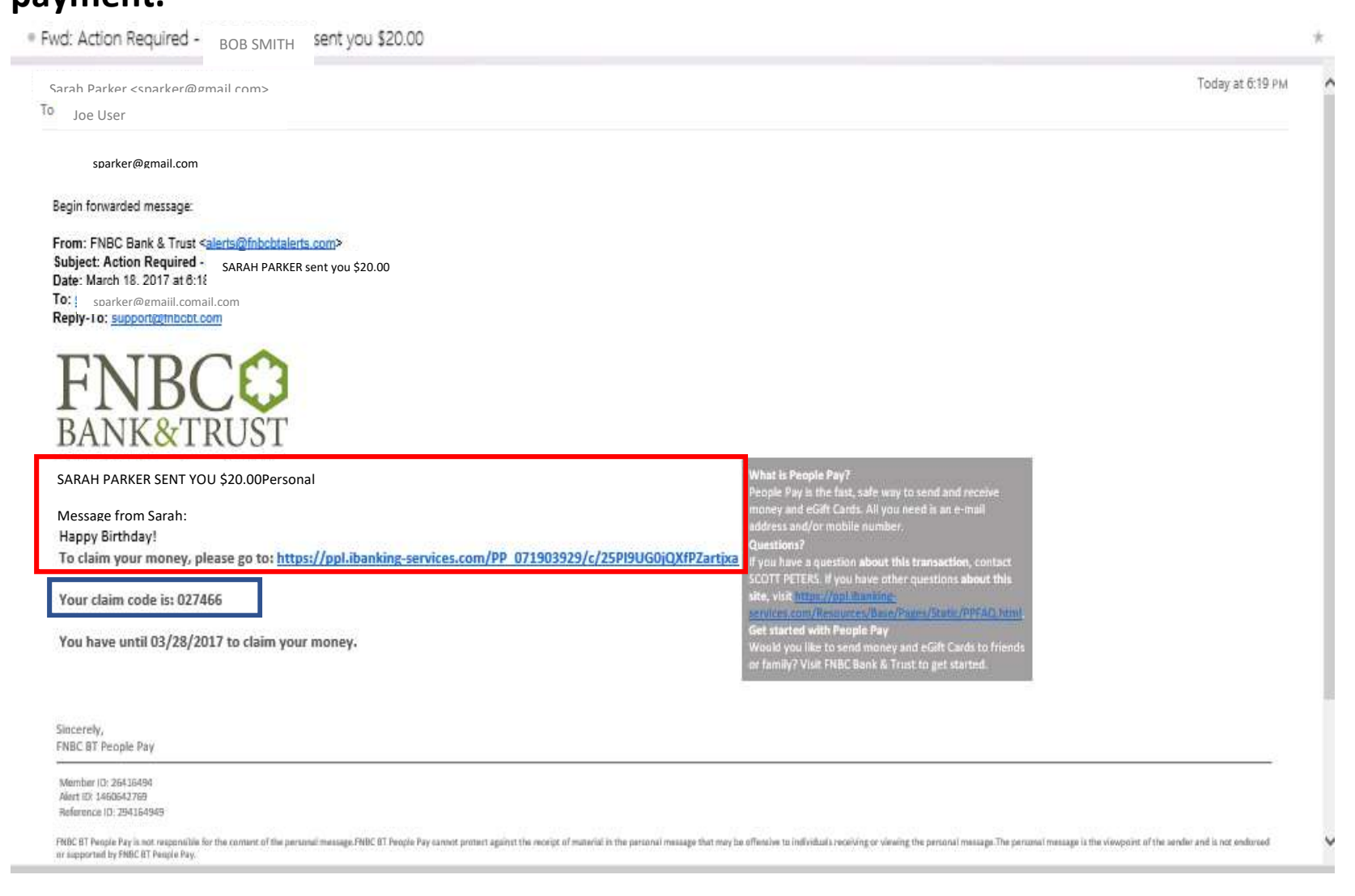

The payee will need to enter the "claim code" that they received in the email.

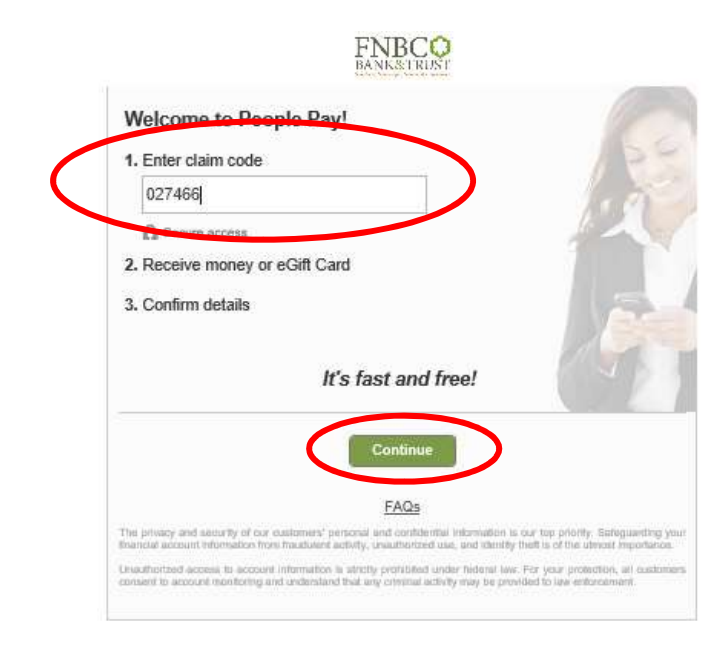

The Payee then has the choice on how they would like to receive the payment. If the PayPal or Bank Account options are chosen they will have to key in the appropriate information.

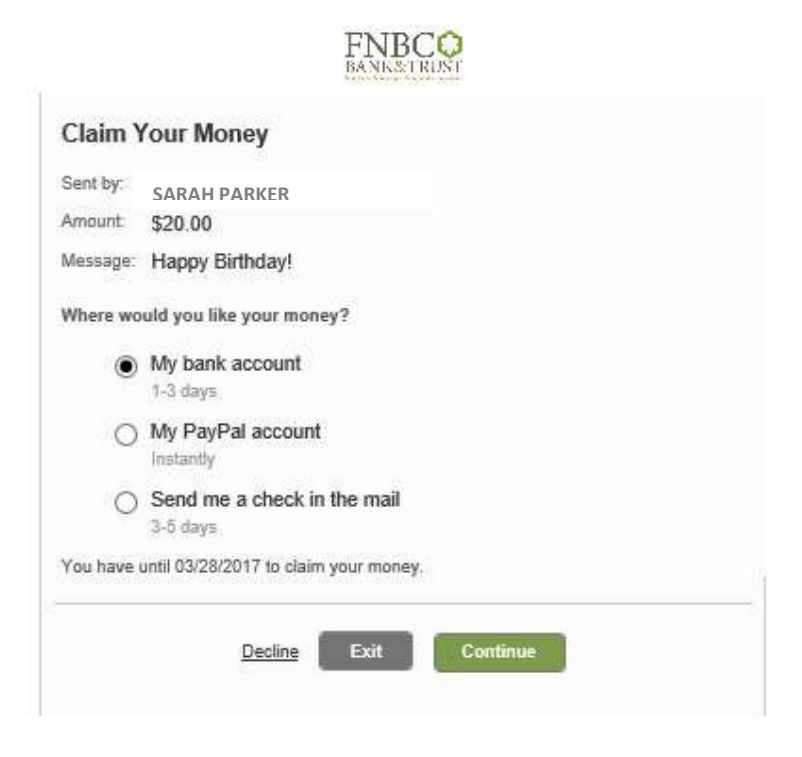

Since the "Bank Account" option was chosen the payee will have to input their bank Routing Number and Account Number. This information can then be saved for future payments that they may receive.

| Bank Account In                     | ormat    | tion  |   |                     |   |  |  |
|-------------------------------------|----------|-------|---|---------------------|---|--|--|
| Routing number                      |          |       |   |                     |   |  |  |
| Help me find this<br>Account number |          |       |   |                     |   |  |  |
| Account type                        |          |       |   |                     |   |  |  |
| Save for future incom               | ing payr | nents | ~ |                     |   |  |  |
| 5.92                                |          |       |   | Second and Products | - |  |  |

# Once the correct information is input, the transaction will continue to be processed.

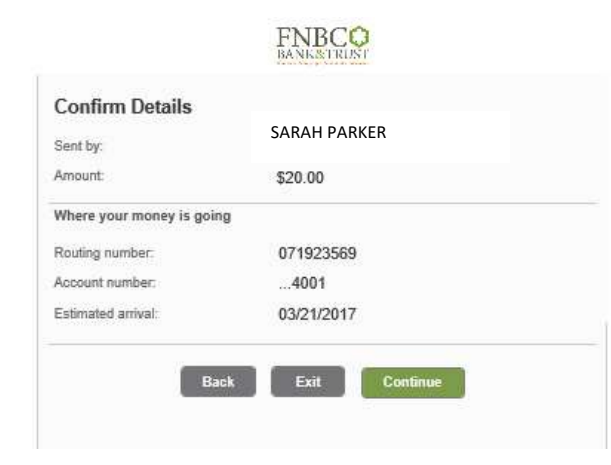

# The following confirmation screen will then appear.

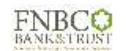

| Success! The money will be a success! | ill be in your account by 03/21/2017. |  |
|---------------------------------------|---------------------------------------|--|
| Sent by:                              | SARAH PARKER                          |  |
| Amount:                               | \$20.00                               |  |
| Status:                               | Claimed                               |  |
| Confirmation:                         | 3BD9QWTM                              |  |
| Where your money is goin              | 9                                     |  |
| Routing number:                       | 071923569                             |  |
| Account number:                       | 4001                                  |  |
| Estimated arrival:                    | 03/21/2017                            |  |
|                                       |                                       |  |

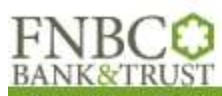

| Accounts Transfer Fur                          | nds Make Paym         | ents Customer Service            |              |                       |                  |         |                 |   |  |
|------------------------------------------------|-----------------------|----------------------------------|--------------|-----------------------|------------------|---------|-----------------|---|--|
| Pay bills<br>Manage bill payment<br>categories | Pay People Send Money |                                  |              |                       |                  |         |                 |   |  |
| View bill payment reports                      |                       | Contacts                         |              |                       |                  |         |                 |   |  |
| Search bill payment records                    | eGift Card:           | Browse and select                | Include an   | optional message to y | our contact      | Add     | Search contacts | P |  |
| Pay people                                     | Amount                | J                                |              |                       |                  |         |                 |   |  |
| Manage payment<br>accounts                     | Send gift to:         | Contact's first and last name    |              |                       |                  | Bob T   | homas           |   |  |
|                                                | Email/Mobile:         | Contact's email or mobile number |              | 200 character         | (s) remaining    | 📥 B. Jo | hnson           |   |  |
| Quick Links:<br>Account activity               | Pay from:             |                                  |              |                       |                  | 🙈 Sarah | Parker          |   |  |
| Make a transfer                                |                       |                                  |              |                       |                  |         |                 | 1 |  |
| Manage contact<br>Information                  | Send on:              | 03/18/2017                       |              |                       |                  |         |                 |   |  |
|                                                |                       |                                  |              | Clear                 | Continue         |         |                 |   |  |
|                                                | Incoming              | Outgoing                         |              |                       |                  |         |                 |   |  |
|                                                | View: Last 1          | 5 days 💟                         | Search outg  | oing                  | ρ                |         |                 |   |  |
|                                                | <u>Send On</u> ↑      | Paid to                          | Туре         | <u>Status</u>         | <u>\$ Amount</u> |         |                 |   |  |
|                                                | 03/18/2017            | Bob Thomas                       | Email/Mobile | Unclaimed             | 5.00             |         |                 |   |  |
|                                                | 03/18/2017            | B. Johnson                       | Email/Mobile | Claimed               | 5.00             |         |                 |   |  |
|                                                |                       |                                  |              |                       |                  |         |                 |   |  |